**HDL Integration Guidelines** 

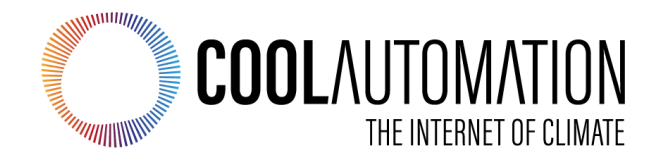

CoolMasterNet CooLinkNet

HDL Integration Guidelines

Document Revision 0.3 11/10/2019

© 2019 CoolAutomation LTD. www.coolautomation.com

# **Table of Contents**

| 1 | Connection                  | 3  |
|---|-----------------------------|----|
| 2 | Configuration               | 4  |
|   | 2.1 HDL 4-wire activation   | 4  |
|   | 2.2 HDL Ethernet activation | 4  |
|   | 2.3 HDL settings            | 5  |
| 3 | HDL Project                 | 5  |
|   | 3.1 Feed temperature        | 9  |
| 4 | HDL commands reference      | 10 |

## 1 Connection

CoolAutomation devices can be connected to HDL buspro via 4-wire or Ethernet UDP interface.

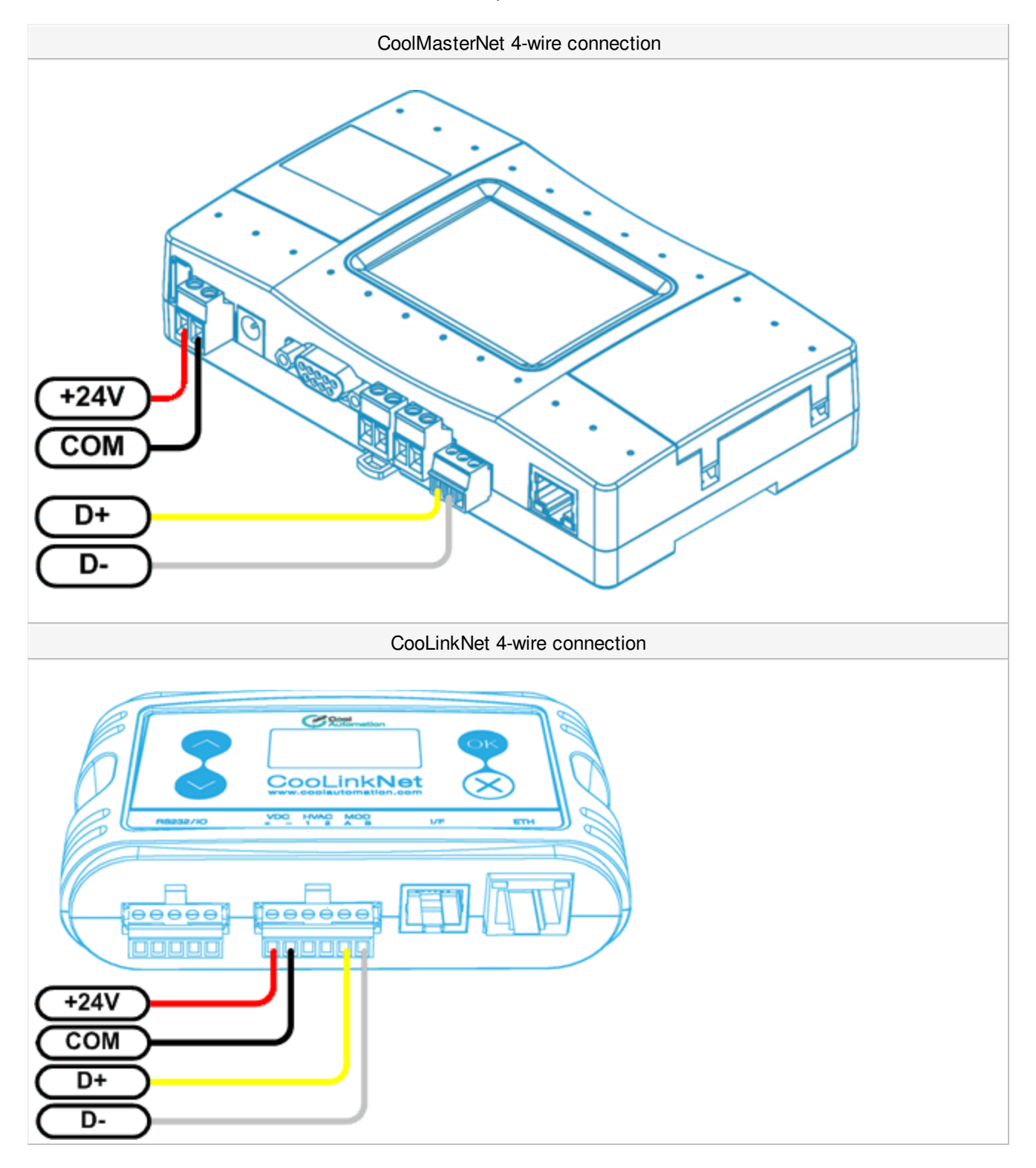

For the Ethernet connection, CoolAutomation device should be in the same TCP/IP subnet with HDL Ethernet bus gateway. Example of the gateway is SB-DN-1IP device.

### 2 Configuration

Only one connection to HDL bus may be enabled in CoolAutomation device. Simultaneous 4-wire and Ethernet connection is not supported.

#### 2.1 HDL 4-wire activation

HDL 4-wire interface module of the CoolAutomation device has to be activated by assigning appropriate communication Line. In CoolMasterNet it is highly recommended to use Line L3, although it is possible to use any of the L4, L5, L6, L7 lines as well. In CooLinkNet Line L3 usage for HDL 4-wire interface module is mandatory.

| CoolMasterNet                  | CooLinkNet                     |
|--------------------------------|--------------------------------|
| >line type <mark>L3 HDL</mark> | >line type <mark>L3 HDL</mark> |
| OK, Boot Required!             |                                |
|                                | OK, Boot Required!             |

To check if HDL 4-wire module is already activated, line command should be used:

| CoolMasterNet                               | CooLinkNet                                  |
|---------------------------------------------|---------------------------------------------|
| >line                                       | >line                                       |
| L1: DK Master U00/G00 myid:0B               | L1: Unused                                  |
| Tx:2/2 Rx:2/2 TO:0/0 CS:0/0 Col:0/0 NAK:0/0 | Tx:0/0 Rx:0/0 TO:0/0 CS:0/0 Col:0/0 NAK:0/0 |
| L2: Unused                                  | L2: Unused                                  |
| Tx:0/0 Rx:0/0 TO:0/0 CS:0/0 Col:0/0 NAK:0/0 | Tx:0/0 Rx:0/0 TO:0/0 CS:0/0 Col:0/0 NAK:0/0 |
| L3: HDL SubNetID:0x01, DeviceID:0x63        | L3: HDL SubNetID:0x01, DeviceID:0x63        |
| Tx:0/0 Rx:0/0 TO:0/0 CS:0/0 Col:0/0 NAK:0/0 | Tx:0/0 Rx:0/0 TO:0/0 CS:0/0 Col:0/0 NAK:0/0 |
| L4: Unused                                  | L4: M1M2 Slave U00/G00 Not Connected        |
| Tx:0/0 Rx:0/0 TO:0/0 CS:0/0 Col:0/0 NAK:0/0 | Tx:0/0 Rx:0/0 TO:0/0 CS:0/0 Col:0/0 NAK:0/0 |
| L5: Unused                                  | L5: Unused                                  |
| Tx:0/0 Rx:0/0 TO:0/0 CS:0/0 Col:0/0 NAK:0/0 | Tx:0/0 Rx:0/0 TO:0/0 CS:0/0 Col:0/0 NAK:0/0 |
| L6: Unused                                  | OK                                          |
| Tx:0/0 Rx:0/0 TO:0/0 CS:0/0 Col:0/0 NAK:0/0 |                                             |
| L7: Unused                                  |                                             |
| Tx:0/0 Rx:0/0 TO:0/0 CS:0/0 Col:0/0 NAK:0/0 |                                             |
| L8: Unused                                  |                                             |
| Tx:0/0 Rx:0/0 TO:0/0 CS:0/0 Col:0/0 NAK:0/0 |                                             |
| OK                                          |                                             |

#### 2.2 HDL Ethernet activation

Ethernet HDL interface module of the CoolAutomation device is activated and queried with below commands.

Enable: >hdl eth enable OK, Boot Required! Power reset required to make changes current.

| Query:   |           |
|----------|-----------|
| >hdl eth |           |
| status   | : enabled |

Connection

| ID        | : | 01 63 |
|-----------|---|-------|
| send cntr | : | 0     |
| recv cntr | : | 0     |
| crc cntr  | : | 0     |
| OK        |   |       |

To disable Ethernet connection to HDL buspro run: >hdl eth disable OK, Boot Required!

## 2.3 HDL settings

Configure Subnet and Device ID in 4-wire mode:
 line myid L3 0164
 OK, Boot Required!

Configure Subnet and Device ID in Ethernet mode:
 hdl eth myid 0164
 OK, Boot Required!

Hexadecimal value 0164 shown in example above denotes resulting Subnet ID = 01 (01 hexadecimal) and Device ID = 100 (64 hexadecimal). The default value for Subnet ID is 01 and for Device ID it is 99.

# 3 HDL Project

This chapter describes a simple HDL project where CoolMasterNet and a DLP panel are used and interplay. Detailed information about HDL Buspro Setup tool should be obtained from corresponding HDL documentation. In this document only basic information required for given example is provided.

• Launch HDL Buspro Setup tool and run "Search on-line devices". CoolMasterNet should be detected and shown like in example below:

| ch on-line d      | levices       |               |                |                                                                                                    |                                             |
|-------------------|---------------|---------------|----------------|----------------------------------------------------------------------------------------------------|---------------------------------------------|
| arch on-line dev  | vices         |               |                |                                                                                                    |                                             |
| Fast Search       | h:<br>Search: | Cubant ID 255 | During ID      | Ta and the second second second second second second second second second second second second second second se | Subnet Add all                              |
| Manually Ac       | dd:           | Subnet ID     | Device ID      |                                                                                                    | dd                                          |
| rrent on-line dev | vices         |               |                |                                                                                                    |                                             |
| tatus             | Subnet ID     | Device ID     | Model          | Remark                                                                                                    | Description                                 |
|                   | 1             | 99            | SB-MCM         | CoolMasterNet                                                                                                   | CoolMaster (> HDL Data Transfer             |
| ,<br>,            | 1             | 105           | SB-DN-48DMX    | IP Gateway                                                                                                    | 48 channels scene controller bus            |
|                   | 1             | 47            | HDL MPLS 48.EH | KF aroad                                                                                                    | DLP Panel with AC Music Clock Floor Heating |
|                   |               |               |                |                                                                                                    |                                             |
|                   |               |               |                |                                                                                                    |                                             |
| 1                 |               |               |                |                                                                                                    |                                             |

Add found HDL devices to device list and exit device search panel. Note that in this example CoolMasterNet has Subnet ID = 1 and Device ID = 99.

 Double click on CoolMasterNet line in device list to open "CoolMaster <---> HDL Data Transfer" window. Go to "CoolMaster <--> BUS" tab. Here you can link between Indoor Units detected by CoolMasterNet and "HDL AC No". To see Indoor Units that CoolMasterNet has detected run I s command:

| >ls    |     |      |      |      |      |    |            |
|--------|-----|------|------|------|------|----|------------|
| L1.100 | ON  | 067F | 072F | Low  | Fan  | OK | - 0        |
| L1.101 | OFF | 064F | 081F | Auto | Heat | OK | - 0        |
| L1.102 | OFF | 077F | 081F | Auto | Cool | OK | <b>#</b> 0 |
| L1.103 | OFF | 087F | 082F | Low  | Auto | OK | <b>#</b> 0 |
| L1.104 | ON  | 066F | 074F | Med  | Fan  | OK | - 0        |
| OK     |     |      |      |      |      |    |            |
|        |     |      |      |      |      |    |            |

And now link them to "HDL AC No" as shown in example below:

| - Co  | olMaster<>HDL [      | Data Transfer |                   |   |               |             |                    |              |           |           |                  | <u> </u>  |             |          |   |
|-------|----------------------|---------------|-------------------|---|---------------|-------------|--------------------|--------------|-----------|-----------|------------------|-----------|-------------|----------|---|
| Basic | Information CoolMast | er<>BUS       |                   |   |               |             |                    |              |           |           |                  |           |             |          |   |
| De    | vice                 |               |                   |   |               |             |                    |              |           |           |                  |           |             |          |   |
|       |                      |               |                   |   |               |             |                    |              |           |           |                  |           |             |          |   |
|       | Device:              | 18-52-SB-MCM  | (CoolMasterNet)   |   |               |             | HDL AC r           | no. 1        |           | Co        | oMaster Address: | 1         |             |          |   |
|       |                      |               |                   |   |               |             |                    |              |           |           |                  |           |             |          |   |
| Co    | olMaster<>HDL Bus    |               |                   |   |               |             |                    |              |           |           |                  |           |             |          |   |
|       |                      |               |                   |   |               |             |                    |              |           |           |                  |           |             |          |   |
|       | HDL AC No.(64        | 4 at most):   |                   | 1 | То            | 3           | _                  | ✓ Yes        |           |           |                  |           |             |          |   |
|       |                      | Enable        | Bernark           |   | CM Surface ID | CM Group ID | Cooling Mode       | Heating Mode | Eso Mode  | Auto Mode | Auto Wood        | Link Word | Madkim Ward | Low Wood |   |
| 1     | 1                    | Valid         | L1.100            |   | 1             | 0           | Cooling house<br>▼ | reacing mode | Fall Mode | Addomode  | HULOWING         |           |             |          | - |
| 2     | 2                    | Valid         | L1.101            |   | 1             | 1           | ~                  | 7            | - E       |           |                  | 7         | ~           | ~        |   |
| 3     | 3                    | Valid         | L1.102            |   | 1             | 2           | <b>v</b>           | ~            |           |           |                  | ~         | ~           | ~        |   |
|       |                      |               |                   |   |               |             |                    |              |           |           |                  |           |             |          |   |
|       |                      |               |                   |   |               |             |                    |              |           |           |                  |           |             |          |   |
|       |                      |               |                   |   |               |             |                    |              |           |           |                  |           |             |          |   |
|       |                      |               |                   |   |               |             |                    |              |           |           |                  |           |             |          |   |
|       |                      |               |                   |   |               |             |                    |              |           |           |                  |           |             |          |   |
|       |                      |               |                   |   |               |             |                    |              |           |           |                  |           |             |          |   |
|       |                      |               |                   |   |               |             |                    |              |           |           |                  |           |             |          |   |
|       |                      |               |                   |   |               |             |                    |              |           |           |                  |           |             |          |   |
|       |                      |               |                   |   |               |             |                    |              |           |           |                  |           |             |          |   |
|       |                      |               |                   |   |               |             |                    |              |           |           |                  |           |             |          |   |
|       |                      |               |                   |   |               |             |                    |              |           |           |                  |           |             |          |   |
|       |                      |               |                   |   |               |             |                    |              |           |           |                  |           |             |          |   |
|       |                      |               |                   |   |               |             |                    |              |           |           |                  |           |             |          |   |
|       |                      |               |                   |   |               |             |                    |              |           |           |                  |           |             |          |   |
|       |                      |               |                   |   |               |             |                    |              |           |           |                  |           |             |          |   |
|       |                      |               |                   |   |               |             |                    |              |           |           |                  |           |             |          |   |
|       |                      |               |                   |   |               | Save        |                    |              |           | Exit      |                  |           |             |          |   |
|       |                      |               |                   |   | L             |             |                    |              |           | L.M.      |                  |           |             |          |   |
|       |                      |               |                   |   |               |             |                    |              |           |           |                  |           |             |          |   |
|       |                      |               |                   |   |               |             |                    |              |           |           |                  |           |             |          |   |
| _     |                      | Caller        | alar of the Print |   |               |             |                    |              |           |           |                  |           |             |          |   |
|       |                      | CoolMa        | ster<>BUS         |   |               |             |                    |              |           |           |                  |           |             |          |   |

To store linkage click "Save" button. The linkage will be as following:

HDL AC 1 - Indoor Unit L1.100 HDL AC 2 - Indoor Unit L1.101 HDL AC 3 - Indoor Unit L1.102

Linkage information is persistent and it is stored in CoolMasterNet device. Next time you reach the same window, linkage data will be read from CoolMasterNet by HDL Buspro Setup tool. You can see current linkage data stored in CoolMasterNet with **hdl** command:

| >hd] | L  |       |        |        |       |      |  |
|------|----|-------|--------|--------|-------|------|--|
| Ch   | AC | Valid | Remark | CA     | CHFAD | AHML |  |
|      |    |       |        |        |       |      |  |
| 1    | 1  | 1     | L1.100 | L1.100 | ++    | -+++ |  |
| 2    | 2  | 1     | L1.101 | L1.101 | ++    | -+++ |  |
| 3    | 3  | 1     | L1.102 | L1.102 | ++    | -+++ |  |
| OK   |    |       |        |        |       |      |  |

• Now you can configure DLP panel "Air Conditioning function".

| DLP Panel with AC Music Cl         | ock Floor He      | ating                                 |                   |                |                      |               |           |           |             |                      |                                                                                                    |                  |
|------------------------------------|-------------------|---------------------------------------|-------------------|----------------|----------------------|---------------|-----------|-----------|-------------|----------------------|----------------------------------------------------------------------------------------------------|------------------|
| Basic information Key assignation  | ar conditioning f | unction Floor Heating Music pa        | age basic setting |                |                      |               |           |           |             |                      |                                                                                                    |                  |
| Basic information of device        |                   |                                       |                   |                | Slave information Sy | nchronous Con | trol      |           |             | Other function       |                                                                                                    |                  |
| Subnet ID                          | 1                 | Model                                 | HDL-MPL8.4        | 48-FH          |                      |               |           |           |             | IR Automatic control | Sence Sence | IR when power ON |
| Device ID                          | 47                |                                       |                   |                | Slave ND.            |               |           | Status    | Frable      | Control AC Running   |                                                                                                    | Save             |
| Dencerb                            |                   |                                       |                   |                |                      |               |           |           |             |                      |                                                                                                    |                  |
| Remark                             | KEaypad           |                                       |                   |                | Subnet ID            |               |           | Device ID |             | Setup                |                                                                                                    | AC Graphic       |
|                                    |                   |                                       |                   |                |                      |               |           |           | Save        |                      |                                                                                                    |                  |
| Basic information of air-condition |                   |                                       |                   |                |                      |               |           |           |             |                      |                                                                                                    |                  |
|                                    |                   | Enable                                | Power ON:         | Memory(Derauk) | Infrared Control     |               |           | ~         | Edit target |                      |                                                                                                    | Save             |
| HVAC Subnet ID                     |                   | 1                                     | AC No:            | 1              |                      | in the set    |           |           |             |                      |                                                                                                    |                  |
| HVAC Device ID                     |                   | 99                                    | Туре:             | NEW 💌          | information all-cond | ND.           | Subnet ID | Device ID | Type        | Parameter 1          | Parameter 2                                                                                                    | Parameter 3      |
| Adjust panel temp sensor           |                   |                                       |                   |                |                      |               |           |           |             |                      |                                                                                                    |                  |
|                                    |                   | · · · · · · · · · · · · · · · · · · · | C                 | Save           |                      |               |           |           |             |                      |                                                                                                    |                  |
| Test and control section           |                   |                                       |                   |                |                      |               |           |           |             |                      |                                                                                                    |                  |
|                                    |                   |                                       |                   |                |                      |               |           |           |             |                      |                                                                                                    |                  |
| AU power                           |                   | Unlock A                              | iC page           | Unlock         |                      |               |           |           |             |                      |                                                                                                    |                  |
| Cooling temperature                |                   |                                       | - 25 C            |                |                      |               |           |           |             |                      |                                                                                                    |                  |
| Heating temperature                |                   | 0                                     | - 21 C            |                |                      |               |           |           |             |                      |                                                                                                    |                  |
| Auto temperature:                  |                   |                                       | - 20 C            |                |                      |               |           |           |             |                      |                                                                                                    |                  |
| DeuTemperature                     |                   | r                                     | - 20 C Now        | 0 0            |                      |               |           |           |             |                      |                                                                                                    |                  |
| biy remperatore.                   |                   | -                                     | 20 2 101.         |                |                      |               |           |           |             |                      |                                                                                                    |                  |
| FAN speed                          | Low               | M                                     | Mode              | Cooling        |                      |               |           |           |             |                      |                                                                                                    |                  |
| Running Mode status                |                   | Low,FAN                               |                   |                |                      |               |           |           |             |                      |                                                                                                    |                  |
|                                    |                   |                                       |                   | Save           |                      |               |           |           |             |                      |                                                                                                    |                  |
| Broadcast temp                     |                   |                                       |                   |                |                      |               |           |           |             |                      |                                                                                                    |                  |
| President franklan                 |                   |                                       |                   |                |                      |               |           |           |             |                      |                                                                                                    |                  |
| Dioadcast function                 | 🗹 Er              | nable                                 |                   |                |                      |               |           |           |             |                      |                                                                                                    |                  |
| Subnet ID                          | 255               | Device ID                             |                   | 255            |                      |               |           |           |             |                      |                                                                                                    |                  |
|                                    |                   |                                       |                   |                |                      |               |           |           |             |                      |                                                                                                    |                  |
| Value(255) to broadcast to all d   | levices           |                                       |                   | Save           |                      |               |           |           |             |                      |                                                                                                    |                  |
|                                    |                   |                                       |                   |                |                      |               |           |           |             |                      |                                                                                                    |                  |
|                                    |                   |                                       |                   |                |                      |               |           |           |             |                      |                                                                                                    |                  |
|                                    |                   |                                       |                   |                |                      |               |           |           |             |                      |                                                                                                    |                  |
|                                    |                   |                                       |                   |                |                      |               |           |           |             |                      |                                                                                                    |                  |
|                                    |                   |                                       |                   |                |                      |               |           |           |             |                      |                                                                                                    |                  |
|                                    |                   |                                       |                   |                |                      |               |           |           |             |                      |                                                                                                    |                  |

Relation between specific DLP panel and Indoor Unit is made with fields in "Basic information on air-condition" box:

| Basic information of air-condition |        |                  |                 |   |
|------------------------------------|--------|------------------|-----------------|---|
| Air conditioner function           | Enable | Power ON:        | Memory(Default) | ~ |
| HVAC Subnet ID                     | 1      | AC No:           | 1               |   |
| HVAC Device ID                     | 99     | Туре:            | NEW             | ~ |
| Adjust panel temp sensor           | ·      | , <sup>4</sup> C | Save            |   |

HVAC Subnet ID = 1 and HVAC Device ID = 99 leads to CoolMasterNet device. AC No = 1 leads to Indoor Unit L1.100. After this information is saved in DLP panel all HVAC operations and statuses of this panel will be sent/received to/from corresponding CoolMasterNet device and via CoolMasterNet to/from Indoor unit L1.100. **Make sure to set Type: NEW**. Same way other HDL user interface devices capable to control HVAC units can be connected to desired Indoor Units.

To represent Indoor return air temperature on DLP panel below configuration required. To reach there click "Setup" button in "Other function" box. "SubNet ID" and "Device ID" should correspond to CoolMasterNet device address."Chn ID" defines Indoor unit according to information provided by **hdl** command.

| 9 | ^  | ۰. |  |
|---|----|----|--|
| 9 | ι. |    |  |
|   |    |    |  |
|   |    |    |  |
|   | -  | •  |  |
|   |    |    |  |
|   |    |    |  |
|   |    |    |  |

| 👑 Air- | condition collocation   | n information                   |           |           |        | 🛛 🛛 |
|--------|-------------------------|---------------------------------|-----------|-----------|--------|-----|
| Temper | ature model Time type 📑 | Temp Range Sensor Model Setting |           |           |        |     |
| Sens   | sor Model Selection     |                                 |           |           |        |     |
|        | ◯ Refer to ir           | nternal Sensor                  |           |           |        |     |
|        | Refer to o              | utdoor Sensor                   |           |           |        |     |
|        | O Refer to a            | verage Value                    |           |           | Save   |     |
|        |                         |                                 | SubNet ID | Device ID | Chn ID |     |
|        | Read active             | Sensor 1                        | 1         | 99        | 1      |     |
|        | Close                   | Sensor 2                        | 1         | 1         | 1      |     |
|        | Close                   | Sensor 3                        | 1         | 1         | 1      |     |
|        | Close                   | Sensor 4                        | 1         | 1         | 1      |     |
|        | Close                   | Sensor 5                        | 1         | 1         | 1      |     |
|        | Close                   | Sensor 6                        | 1         | 1         | 1      |     |
|        | Close                   | Sensor 7                        | 1         | 1         | 1      |     |
|        | Close                   | Sensor 8                        | 1         | 1         | 1      |     |
|        |                         |                                 |           |           |        |     |
|        |                         |                                 |           |           |        |     |

# 3.1 Feed temperature

It is possible to feed room temperature measured by HDL panel into linked indoor unit. To do that in "Air conditioning function" tab "Broadcast temp" setup enable "Broadcast function". "Subnet ID" and "Device ID" can specify CoolMasterNet device address or it can be a broadcast within subnet if "Device ID" is 255.

| DLP Panel with AC Music Clock Floor Heating                                                          |                            |                  |           |             |                       |               |  |
|----------------------------------------------------------------------------------------------------|----------------------------|------------------|-----------|-------------|-----------------------|---------------|--|
| Basic information Button Assignment Air conditioning function Floor Heating Music page basic setting |                            |                  |           |             |                       |               |  |
| Basic information of device                                                                          | Slave information Sun      | chronous Control |           |             | Other function        |               |  |
| Subnet ID 1 Model HDL-MPTL14.46                                                                      |                            |                  |           |             | B Automatic control   |               |  |
|                                                                                                    | 0. 10                      |                  | <b>6</b>  |             |                       |               |  |
| Device ID 1                                                                                          | Slave NU.                  |                  | Status    | Enable      | Control AC Running    | Save          |  |
| Remark New KeyPad                                                                                    | Submet ID                  |                  | Davica ID |             |                       |               |  |
|                                                                                                    | Junit                      |                  | 000000    |             | Setup                 | AC Graphic    |  |
| Pasic information of air-condition                                                                   |                            |                  |           | Save        |                       |               |  |
| Air conditioner function                                                                             | Induced Constant           |                  | [m]       |             | 1                     |               |  |
| HVACS/matil)                                                                                         | Initialed Control          |                  |           | Edit target | IR emission           | Save          |  |
| AL NO.                                                                                               | Information of air-conditi | ion target       |           |             |                       |               |  |
| HVAC Device ID 99 Type: NEW                                                                          |                            | ND. Subnet ID    | Device ID | Туре        | Parameter 1 Parameter | 2 Parameter 3 |  |
| Adjust panel temp sensor                                                                             |                            |                  |           |             |                       |               |  |
| Jare Jare                                                                                            |                            |                  |           |             |                       |               |  |
| Test and control section                                                                             |                            |                  |           |             |                       |               |  |
|                                                                                                    |                            |                  |           |             |                       |               |  |
| AC power V DN Unlock AC page V Unlock                                                                |                            |                  |           |             |                       |               |  |
| Cooling temperature 2 21 C                                                                           |                            |                  |           |             |                       |               |  |
| Heating temperature 2 18 C                                                                           |                            |                  |           |             |                       |               |  |
| Auto temperature: 25 C                                                                               |                            |                  |           |             |                       |               |  |
| Des Temperature 25 C Now 0 C                                                                         |                            |                  |           |             |                       |               |  |
| FAN streed Merium W Mode Confirm                                                                     |                            |                  |           |             |                       |               |  |
|                                                                                                    |                            |                  |           |             |                       |               |  |
| Running Mode status Medium/FAN Save                                                                  |                            |                  |           |             |                       |               |  |
| Broadcast temp                                                                                       |                            |                  |           |             |                       |               |  |
| Broadcast function                                                                                   |                            |                  |           |             |                       |               |  |
| Subnet ID 1 Device ID 255                                                                            |                            |                  |           |             |                       |               |  |
|                                                                                                    |                            |                  |           |             |                       |               |  |
| Value(255) to broadcast to all devices                                                               |                            |                  |           |             |                       |               |  |
|                                                                                                    |                            |                  |           |             |                       |               |  |
|                                                                                                    |                            |                  |           |             |                       |               |  |
|                                                                                                    |                            |                  |           |             |                       |               |  |
|                                                                                                    |                            |                  |           |             |                       |               |  |
|                                                                                                    |                            |                  |           |             |                       |               |  |
|                                                                                                    |                            |                  |           |             |                       |               |  |

Not all HVAC systems support temperature feeding. Refer to CoolMasterNet documentation for information about HVAC systems supporting feed function.

#### 4 HDL commands reference

• I i ne type L3 HDL - Enable 4-wire HDL interface module on line L3

```
• I i ne myid L3 <I D> - Change Subnet ID and Device ID in HDL 4-wire connection mode via line L3
>line myid L3 0164
OK, Boot Required!
```

| • hd | hdl - list linkage data |    |        |        |       |      |  |  |  |  |
|------|-------------------------|----|--------|--------|-------|------|--|--|--|--|
| >hd] | -                       |    |        |        |       |      |  |  |  |  |
| Ch   | AC                      | En | Remark | CA     | CHFAD | AHML |  |  |  |  |
|      |                         |    |        |        |       |      |  |  |  |  |
| 1    | 1                       | 1  | L1.100 | L1.100 | ++    | -+-+ |  |  |  |  |
| 2    | 2                       | 1  | L1.101 | L1.101 | ++++- | ++++ |  |  |  |  |
| OK   |                         |    |        |        |       |      |  |  |  |  |

• hdl del al l - delete all linkage data

hdl - <UI D\_STRI CT> - delete specific link
 hdl - L1.100
 OK

• hdl et h - print HDL Ethernet connection status and packet counters

| >hdl eth |             |
|----------|-------------|
| status   | : enabled   |
| ID       | : 0x01 0x63 |

| send cntr | : | 0 |  |  |  |  |  |
|-----------|---|---|--|--|--|--|--|
| recv cntr | : | 0 |  |  |  |  |  |
| crc cntr  | : | 0 |  |  |  |  |  |
| OK        |   |   |  |  |  |  |  |

• hdl et h < enable | di sabl e> - Enable/Disable HDL Ethernet interface modue

hdl eth myid <I D> - Change Subnet ID and Device ID in HDL Ethernet connection mode
 hdl eth myid 0163
 OK, Boot Required!